## Combining Files into one PDF using Adobe Acrobat

1. Go to File and select Combine, then Merge Files into a Single PDF.

| 📥 Adobe Acrobat Pro                                           |                                    |
|---------------------------------------------------------------|------------------------------------|
| File Edit View Document Comment                               | s Forms Tools Advanced Window Help |
| Organizer                                                     | Ctrl+O                             |
| Create PDF Portfol <u>i</u> o<br>Modif <u>y</u> PDF Portfolio | ▶ ● ● ● 100% - ●                   |
| Create PDF                                                    | <b>&gt;</b>                        |
| 🖗 Co <u>m</u> bine                                            | Assemble PDF Portfolio             |
| 🗟 Colla <u>b</u> orate                                        | Merge Files into a Single PDF      |
| 🖹 <u>S</u> ave                                                | Ctrl+S                             |
| Save <u>A</u> s                                               | Shift+Ctrl+S                       |
| 👷 Save as Certified Docume <u>n</u> t                         |                                    |
| 🖨 Expor <u>t</u>                                              | ▶                                  |
| Attach to Emai <u>l</u>                                       |                                    |
| Re <u>v</u> ert                                               |                                    |
| Close                                                         | Ctrl+W                             |
| P <u>r</u> operties                                           | Ctrl+D                             |
| Print Set <u>u</u> p                                          | Shift+Ctrl+P                       |
| 🖶 <u>P</u> rint                                               | Ctrl+P                             |

You can also go to Create and then select "Merge Files into a Single PDF"

| 🚣 Adobe Acrobat Pro                                 |                                                                          |
|-----------------------------------------------------|--------------------------------------------------------------------------|
| <u>File Edit View D</u> ocument <u>C</u> omments Fo | o <u>r</u> ms <u>T</u> ools <u>A</u> dvanced <u>W</u> indow <u>H</u> elp |
| 📮 Create 🗸 🛟 Combine 🗸 🔬 Collaborat                 | e 🔹 🍰 Secure 🔹 🥒 Sign 🗧 🗐 Forms 👻 📑 Multimedia 👻 🌍 Comment 🗧             |
| PDF from File Ctrl+N                                | I I K 🖑 🤫 💿 💿 100% → 📑 🔂 Find →                                          |
| PDF from Web Page Shift+Ctrl+O                      |                                                                          |
| Assemble PDF Portfolio                              |                                                                          |
| Merge Files into a Single PDF                       |                                                                          |
|                                                     |                                                                          |
|                                                     |                                                                          |
|                                                     |                                                                          |

2. Select Add Files from the drop down menu, then select "add files" again.

| 💫 Combine Files    |                                                        |            |          |           |            | X   |  |  |
|--------------------|--------------------------------------------------------|------------|----------|-----------|------------|-----|--|--|
| Add Files •        |                                                        |            | ۵ ک      | ingle PDF | PDF Portfo | lio |  |  |
| Add Files          | add them, and then arrange them in the order you want. |            |          |           |            |     |  |  |
| Reuse Files        | Page Range                                             | Size       | Modified | Warnings/ | Errors     |     |  |  |
| and open mes       | 1                                                      |            |          |           |            |     |  |  |
|                    |                                                        |            |          |           |            |     |  |  |
|                    |                                                        |            |          |           |            |     |  |  |
|                    |                                                        |            |          |           |            |     |  |  |
|                    |                                                        |            |          |           |            |     |  |  |
|                    |                                                        |            |          |           |            |     |  |  |
|                    |                                                        |            |          |           |            |     |  |  |
| Move Up A Move Dow | n Choose Pages                                         | X Remove   |          | File Siz  |            | 3   |  |  |
|                    | enouse rages                                           | ¢ € Nemove | ſ        | Combine   |            |     |  |  |
|                    |                                                        |            |          | Combine   |            |     |  |  |

Once you select the files from your computer that you want to add, you can reorganize the documents by selecting it and moving it up or down in the sequence. Once you have all of your documents, be sure you have selected "single PDF" in the top right hand corner, then press "Combine". Adobe will then combine the document and ask you to save it.

| Combine Files          |                  |            |        |       |            |         |           |
|------------------------|------------------|------------|--------|-------|------------|---------|-----------|
| 🛱 Add Files 🔹          |                  |            |        | 0     | Single PDF | © PDF   | Portfolio |
| Drag and drop files to | add them, and t  | hen arrang | je the | em iı | n the ord  | er you  | want.     |
| Name                   | Page Range       | Size       | Modi   | fied  | Warnings,  | /Errors |           |
| 🖳 test.docx            | All Pages        | 12.30 KB   | 1/4/2  | 01    |            |         |           |
| 1-4-2013 1-09-53 PM.p  | All Pages        | 79.62 KB   | 1/4/2  | 01    |            |         |           |
| 2.054%20-%20Records    | All Pages        | 151.88 KB  | 11/2/  | 20    |            |         |           |
| ↑ Move Up ↓ Move Dov   | n 🗋 Choose Pages | 🗙 Remove   |        | ſ     | File Si    | ze: 🗅   | Cancel    |
|                        |                  |            |        |       | combilie   | riica   |           |